IBM Basket Insights

Users' Guide

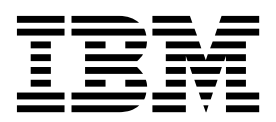

# Contents

| Chapter 1. Overview                                                                                                    | . 1  |
|----------------------------------------------------------------------------------------------------|------|
| Before You Begin                                                                                                    | . 1  |
| System Requirements                                                                                                    | . 1  |
| Dashboard Overview                                                                                                    | . 1  |
| What can I do with Basket Insights?                                                                                                  | . 2  |
| Navigating Basket Insights.                                                                                                    | . 3  |
| 0 0 0                                                                                                    |      |
| Chapter 2. Using Basket Insights                                                                                                    |      |
| Dashboards                                                                                                    | . 7  |
| Affinity Dashboard                                                                                                    | . 7  |
| Multiples Per Trip Dashboard                                                                                                    | . 8  |
| Overlap Dashboard.                                                                                                    | . 10 |
| Exporting Overlap Dashboard Results                                                                                                  | . 12 |
| Purchase Summary Dashboard                                                                                                    | . 14 |
| Sales Driver Dashboard                                                                                                    | . 16 |
|                                                                                                    |      |
| Chapter 3. Metric Dictionary                                                                                                    | . 17 |
| # of Baskets                                                                                                    | . 17 |
| # of Shoppers                                                                                                    | . 17 |
| # of Shoppers (PDI) (Drillable Segment Compare)                                                                                      | 17   |
| # of Shoppers Index                                                                                                    | 17   |
| # of Triers                                                                                                    | 18   |
| \$ per Shopper                                                                                                    | . 10 |
| \$ per Shopper Index                                                                                                    | . 10 |
| \$ per Trip                                                                                                    | . 10 |
| \$ per Trip Index                                                                                                    | . 10 |
| \$ per line index                                                                                                    | . 10 |
| \$ per Unit Index                                                                                                    | . 17 |
| \$ Sales                                                                                                    | . 19 |
| \$ Sales (PDI) (Drillable Segment Compare)                                                                                           | . 17 |
| \$ Sales (1 D1) (Dimable Segment Compare)                                                                                            | . 1) |
| Sales nuclex                                                                                                    | . 1) |
| % ACV                                                                                                    | . 20 |
| % of \$ Salas (Multiplas, Purchasa, Eraguangy)                                                                                       | . 20 |
| % of Backate                                                                                                    | . 20 |
| % Overlap (Shopper)                                                                                                    | . 20 |
| % Overlap (Trip) $\cdot \cdot \cdot \cdot \cdot \cdot \cdot \cdot \cdot \cdot \cdot \cdot \cdot \cdot \cdot \cdot \cdot \cdot \cdot$ | . 20 |
| % Overlap (IIIp)                                                                                                    | . 20 |
| Frequency                                                                                                    | 21   |
| ( of Bonost                                                                                                    | . 21 |
|                                                                                                    | . 21 |
| % of Segment Snoppers                                                                                                    | . 21 |
| % of Snoppers (Overlap) $\ldots \ldots \ldots \ldots$                                                                                | . 21 |
| % of Irips (Multiples) $\ldots$ $\ldots$ $\ldots$                                                                                    | . 21 |
| % of Irips (Overlap) $\ldots$ $\ldots$ $\ldots$                                                                                      | . 22 |
| # of Shoppers (PDI) (Flexible Segment Compare).                                                                                      | . 22 |
| <b>\$</b> Sales (PDI) (Flexible Segment Compare)                                                                                     | . 22 |
| Irips (PDI) (Flexible Segment Compare).                                                                                              | . 22 |
| Units (PDI) (Flexible Segment Compare).                                                                                              | . 22 |
| Basket \$ Sales with Item                                                                                                    | . 23 |
| Basket Lift                                                                                                    | . 23 |

| Basket Unit Sales with I         | tem      |            |          |           |            |        |     |     |   |   | 23       |
|----------------------------------|----------|------------|----------|-----------|------------|--------|-----|-----|---|---|----------|
| Co-occurrence                    |          |            |          |           |            |        |     |     |   |   | 23       |
| Cum - # of Triers                |          |            |          |           |            |        |     |     |   |   | 23       |
| Cum - # of Repeaters .           |          |            |          |           |            |        |     |     |   |   | 24       |
| Exclusivity (Shopper) .          |          |            |          |           |            |        |     |     |   |   | 24       |
| Exclusivity (Trip)               |          |            |          |           |            |        |     |     |   |   | 24       |
| \$ per Unit Index (Event         | Co       | mpa        | are)     |           |            |        |     |     |   |   | 24       |
| \$ Sales per Week Index          | (Eve     | ent        | Coi      | mp        | are        | )      |     |     |   |   | 24       |
| Basket \$ Sales with Item        | ÌIno     | dex        | (Ev      | vent      | t C        | om     | pai | re) |   |   | 25       |
| Units per Week (Event C          | Com      | ipar       | e)       |           |            |        |     | . ´ |   |   | 25       |
| Units per Week Index (H          | Ever     | nt C       | om       | par       | e)         |        |     |     |   |   | 25       |
| \$ per Trip Index (Event         | Cor      | npa        | re)      |           | <i>.</i> ´ |        |     |     |   |   | 25       |
| Wkly Trips Index (Even           | t Co     | mp         | are      | )         |            |        |     |     |   |   | 26       |
| Units per Trip Index (Ev         | vent     | Co         | mp       | ,<br>are  | )          |        |     |     |   |   | 26       |
| Item \$ per Basket               |          |            | . 1      |           |            |        |     |     |   |   | 26       |
| Item Basket Count                |          |            |          |           |            |        |     |     |   |   | 26       |
| Item Profit per Basket .         |          |            |          |           |            |        |     |     |   |   | 27       |
| Item Units per Basket            |          |            |          |           |            |        |     |     |   |   | 27       |
| Non Promoted Units               | •        | •          | •        | •         | •          | •      | •   | •   | • | • | 27       |
| POS \$ Sales                     | •        | •          | •        | •         | •          | •      | •   | •   | • | • | 27       |
| POS Units                        | •        |            |          |           |            |        |     |     |   |   | 27       |
| Profit                           | •        | •          | •        | •         | •          | •      | •   | •   | • | • | 27       |
| Profit per Shopper               | ·        | ·          | •        | •         | •          | •      | •   | •   | • | · | 28       |
| Profit per Trip                  | •        | •          | •        | •         | •          | •      | •   | •   | • | • | 28       |
| Profit per Unit                  | •        | •          | •        | •         | •          | •      | •   | •   | • | • | 28       |
| Promoted Units                   | ·        | ·          | •        | •         | •          | •      | •   | •   | • | · | 28       |
| Rest of Basket \$ Sales          | •        | •          | •        | •         | •          | •      | •   | •   | • | • | 28       |
| Rest of Basket Profit Sal        | es       | ·          | •        | •         | •          | •      | •   | •   | • | · | 29       |
| Rest of Basket Units             | 00       | ·          | •        | •         | •          | •      | •   | •   | • | · | 29       |
| Share of Requirements            | •        | •          | •        | •         | •          | •      | •   | •   | • | • | 29       |
| Trips                            | •        | •          | •        | •         | •          | •      | •   | •   | • | • | 29<br>29 |
| Trips (PDI) (Drillable Se        | ·<br>omi | •<br>•nt ( | ·<br>Coi | ·<br>nn:  | are        | ·<br>` | •   | •   | • | · | 29       |
| Trips Index                      | 5        |            | 0        | mp        | IIC.       | ,      | •   | •   | • | · | 30       |
| Trips per Shopper                | •        | •          | •        | •         | •          | •      | •   | •   | • | • | 30       |
| Trips per Shopper Index          | , •      | •          | •        | •         | •          | •      | •   | •   | • | • | 30       |
| Unite                            | •••      | •          | •        | •         | •          | •      | •   | •   | • | • | 30       |
| Units (PDI) (Drillable Se        | oom      | ont        | Со       | mn        | are        |        | •   | •   | • | • | 30       |
| Units Index                      | giii     | em         | CU       | mp        | are        | )      | •   | •   | · | · | 31       |
| Units per Shopper                | •        | •          | •        | •         | •          | •      | •   | •   | • | • | 31       |
| Units per Trip                   | ·        | ·          | •        | •         | •          | •      | •   | •   | • | · | 31       |
| Units per Trip Index             | ·        | ·          | •        | •         | •          | •      | ·   | •   | • | · | 31       |
| Weekly & Sales per Store         |          | Ilina      | T        | •         | •          | •      | ·   | •   | • | · | 31       |
| Weekly Profit                    | 5 00     | uniá       | 5        | •         | •          | •      | ·   | •   | • | · | 32       |
| Weekly Profit per Store          | دالم     | ina        | •        | •         | •          | •      | •   | •   | • | • | 32       |
| Weekly Units per Store           | Selli    | ing        | •        | •         | •          | •      | ·   | •   | • | · | 32       |
| Wkly \$ per Trip (Event)         | Con      | nna        | ra)      | •         | •          | •      | ·   | •   | • | · | 32       |
| Why Trips (Event Com             | CUII     | npa<br>5)  | 10)      | •         | •          | •      | •   | •   | · | · | 32<br>22 |
| Why Units per Trip (Event Colli) | part     | )<br>Co    | mn       | ·<br>are` | •          | •      | ·   | •   | • | · | 32<br>32 |
| why ones per mp (Ev              | ent      |            | mp       | are       | ,          | •      | •   | •   | · | · | 52       |
| Nationa                          |          |            |          |           |            |        |     |     |   |   | ר ה      |
| NOTICES                          |          |            | •        | •         |            |        |     | -   |   |   | 22       |

# **Chapter 1. Overview**

Basket Insights is a collection of dashboards that utilize transaction data to reveal various insights. In this guide, you will learn how IBM Basket Insight's next-generation dashboards can help serve your business needs.

### **Before You Begin**

Before you begin using Basket Insights, make sure that you review the requirements for your system.

# **System Requirements**

|                      | Recommended                                                    |  |  |  |  |  |  |
|----------------------|----------------------------------------------------------------|--|--|--|--|--|--|
| RAM                  | 1.5 GB                                                         |  |  |  |  |  |  |
| CPU                  | 2 GHz                                                          |  |  |  |  |  |  |
| Free Disk Space      | 100 MB                                                         |  |  |  |  |  |  |
| OS                   | Windows 7 32-bit or 64-bit                                     |  |  |  |  |  |  |
| Browser              | Internet Explorer 11 or higher                                 |  |  |  |  |  |  |
|                      | Note: Internet Explorer 11 in Enterprise Mode is not supported |  |  |  |  |  |  |
|                      | Mozilla Firefox 14.0 or higher                                 |  |  |  |  |  |  |
|                      | The browser must have support of 128-bit encryption enabled.   |  |  |  |  |  |  |
| Export               | Adobe Acrobat Reader10.x or higher                             |  |  |  |  |  |  |
| Applications         | Microsoft Office 2003-2013                                     |  |  |  |  |  |  |
| Adobe Flash          | Adobe Flash Player 11.x or higher                              |  |  |  |  |  |  |
| Screen<br>Resolution | 1440 x 900 or 1920 x 1080                                      |  |  |  |  |  |  |
| Connection           | T1                                                             |  |  |  |  |  |  |
| Mouse                | Three-button with scroll feature                               |  |  |  |  |  |  |

The following details standard system recommendations for using Basket Insights:

### **Dashboard Overview**

Each Basket Insights dashboard provides a different perspective, offering new ways to aggregate and analyze your data.

- Affinity Dashboard: Demonstrates item co-occurrence, allowing you to see which items are frequently bought together, and might therefore be candidates for cross-promotion or cross-merchandising.
- **Multiples Per Trip Dashboard**: Shows how the selected items are purchased together on individual trips, providing insight into which segments purchase multiples per trip and how frequently multiples occur in trips during the selected time period.

- **Overlap Dashboard**: Helps users understand which categories or items shoppers buy together over time or in the same trip, as well as items which are frequently purchased exclusively.
- **Purchase Summary Dashboard**: Enables users to compare key sales driver metrics across multiple product selections by segment.
- Sales Driver Dashboard: Displays which metrics drive sales growth or decline compared to last year.

### What can I do with Basket Insights?

IBM Basket Insights provides a new way to visualize your enterprise, delivering key insights embedded within the workflows of IBM merchandising and trade optimization software services.

#### Working in Basket Insights

Each Basket Insights dashboard has been developed to provide you with answers to specific business questions. These dashboards can help you quickly gather information and communicate actionable research with other parts of your organization:

- **Intuitive, Usable Design**: Each dashboard was designed to provide quick access to information by product, time period, and shopper segment.
- **Toggling**: View data from different perspectives, such as revenue vs. trips, or actual vs. growth.

| Actual              | 🔵 Growth          |
|---------------------|-------------------|
| \$ Sales            | I • )             |
| \$ Sales            | <u>•</u>          |
| Profit              | =                 |
| # of Shoppers       |                   |
| % of Segment Shoppe | rs <sup>h</sup> S |
| \$ per Shopper      | •                 |

- **Drop-downs**: Select key data groups using simple drop-down menus, allowing you to show specific data for segments, geographies, products, and time periods.
- **Drilling**: Easily move from high-level overviews of your entire enterprise to detailed information about specific products using drill-down capabilities within the same dashboard.

| Department | Category  |
|------------|-----------|
| Cookies    | > Cookies |
| Crackers   |           |

- **Metrics**: Each dashboard is built around a set of key sales driver metrics, enabling you to understand complicated relationships quickly. These will enable you to quickly analyze performance of trial and repeat, co-occurrence, and more.
- **Security**: Security measures enable you to restrict access in ways that meet your business and internal security goals.
- Exporting to Flash: Dashboards can be exported to Flash to enable single dashboard manipulation, such as changing segments or metric views, offline or outside of the Basket Insights User Interface.

• Exporting to Excel and PDF: Data contained in Basket Insights dashboards are easily accessible in common formats, such as Microsoft Excel and Adobe PDF. To export the data from a dashboard, select the information you'd like to export from the Choose Export drop-down list, then click the Excel icon:

| Choose Export: | Product List | X  | 2               |
|----------------|--------------|----|-----------------|
|                |              | 4m |                 |
|                |              | ļ  | Export to Excel |

From the resulting page, you can use the buttons at the top of the screen to export to Excel or PDF, or to print the data shown:

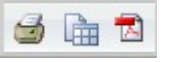

For more information about individual metrics, please see Chapter 3, "Metric Dictionary," on page 17.

# **Navigating Basket Insights**

### **Hierarchy Navigation**

The hierarchy on the left-hand side of the screen is divided into logical units to access information at various levels, such as Department, Category, Type, and Item, or Department, Class, Subclass, and Type. The same dashboard opened from two different levels from the left-hand side navigation will yield different input prompts. For example, opening the Product Dashboard from the Category level will default to category prompts and opening the Product Dashboard from the Item level will default to item prompts.

**Note:** This guide refers to product hierarchy levels using Department, Category, Type, and Item. However, these terms may vary in your environment, and are customizable upon request. For more information, please contact your IBM representative.

### **Drilling Down to Lower Hierarchy Levels**

Some dashboards accommodate drill-down analysis through multiple levels of the product hierarchy, allowing you to quickly move from one level to another:

| Department      | Ĩ | Category   |   | Туре            |  |
|-----------------|---|------------|---|-----------------|--|
| Alcohol Spirits | > | Asian Wine | > | Plum Asian Wine |  |

Clicking on one of the drill-down buttons on the top-left portion of the page will allow view the next level of that dashboard in a new window. For example, this can enable you to analyze categories within a department or products within a category.

If you cannot drill down within a particular dashboard, close the dashboard and access the dashboard through lower-level navigation instead. For example, if you accessed the Product Dashboard from the Category Navigation Menu and cannot to drill down to item information. Try accessing the Product Dashboard from the Item Navigation Menu instead.

### **Dashboards Open in New Windows**

Some business-critical questions may require the use of multiple dashboards. When loading the dashboards from the Basket Insights User Interface, each dashboard loads in a new window, allowing you to compare reports side by side or drill down to find the exact data you need to make better decisions.

### **Application Time-Out**

IBM Omni-Channel Merchandising applications time out after 30 minutes of inactivity to protect you and prevent security issues. Because Dashboards open in new windows, it may not always be clear when the application has timed out. If you experience any of the following, try re-loading Basket Insights to check whether your session has timed out:

- · A dashboard stops responding to metric changes
- A Run Document request does not return within a reasonable timeframe
- The following error message is displayed:

DemandTec Shopper Insights Error Information

Error Id: 1316619329487

Unexpected application error encountered. Please try again in a minute. If the problem persists, please contact DemandTec IT support personnel and report this issue.

You should close your browser completely and re-log in to the Basket Insights application if you are timed out.

### **User Access**

The Basket Insights application is intended to be used as a collaboration tool. As such, Merchants and Vendor representatives both can have access to the same information. To ensure data integrity and confidentiality, Vendors may have restricted access to the retailer's data in the Basket Insights application. Typically, this means that certain dashboards and metrics, such as profit, are not available to a vendor user.

### **Dashboard Prompts**

When you run a dashboard, you must select the criteria you wish to analyze in the selected dashboard. In each selection, prompts explain how the selections will affect your dashboard, showing which fields are required and what types of entries are allowed. After choosing to run your document, some criteria selections will require additional information on a secondary selection criteria page (e.g., The Product Group criteria selection will require an additional entry of the desired Product Group). Required selections vary by dashboard, and may include:

- **Segmentation Type** Use this menu to select the segmentation schema you wish to see in your analysis. You can only select one segmentation type each time you run a dashboard, even if multiple segmentation schemes are available.
- **Department** Some Dashboards prompt for a Department to analyze. The Department heading is your product hierarchy and typically correlates to your product category or class structure. The departments displayed are based on your application permissions.

- **Product** Depending on the dashboard, the product prompt may be used to select a Department, Category, or Product. This selection sets the product focus of the dashboard, whether it is the entire product category or one UPC.
- **Product Hierarchy Level, UPC, or UPC Grouping** Depending on the dashboard, the product prompt may be used to select a Department, Category, or Product. This selection sets the product focus of the dashboard, whether it is the entire product hierarchy, one UPC, or a group of UPCs. The exact prompt shown will vary, depending on the dashboard drill-down level you select.
- **Time Period** Each dashboard enables you to analyze a specific time period. In this prompt, you can select the quarter, quarters, or date range to show in the dashboard. In some dashboards, the quarter selected will be compared to the same quarter a year before.
- **Geography or Store Group Level** Most dashboards allow you to focus your analysis on individual geographic regions or Divisions, while some dashboards may prompt you to specify multiple regions.

| dex                          | 1. Segmentation Type (Required) Solutions Segmentation Type (Required)                     |           |
|------------------------------|--------------------------------------------------------------------------------------------|-----------|
| Summary of your selections   | This prompt allows only one selection.                                                     |           |
| Segmentation Type (Required) | Search for:                                                                                |           |
| Department (Required)        | R Match case                                                                               |           |
| Time Period (Required)       | Available:                                                                                 | Selected: |
| Geography                    | Behavior                                                                                   | (none)    |
|                              | Price Sensitivity                                                                          |           |
|                              | ● 6FM                                                                                      |           |
|                              | 2. Department (Required)<br>Select the Department to analyze.                              | 2         |
|                              | Search for:                                                                                |           |
|                              | Match case                                                                                 |           |
|                              | Available:                                                                                 | Selected: |
|                              | 🖌 Adult Health General                                                                     | (none)    |
|                              | Alcohol Spirits                                                                            |           |
|                              | Analgesics                                                                                 |           |
|                              | Auto Home Hardware                                                                         |           |
|                              | Baby Food And Care                                                                         |           |
|                              | A Barro Sautana                                                                            |           |
|                              | Read Phases Disease the Disease                                                            |           |
|                              | eags scorage usposable uning                                                               |           |
|                              | H 4 1-30 of 90 P M                                                                         |           |
|                              | 3. Time Period (Required)                                                                  |           |
|                              | Select one quarter to analyze in this dashboard.<br>This prompt allows only one selection. |           |
|                              | Search for:                                                                                |           |
|                              | Available:                                                                                 | Selected: |
|                              | 📦 2009 Q4 (11/01/2009-01/30/2010)                                                          | (none)    |
|                              |                                                                                            |           |
| ort Message Name:            |                                                                                            |           |

Some Dashboards will give you a secondary prompt page based on the prompts selected on the first page. For example, if you choose Store Groups, a secondary prompt page will display to allow you to select which of the established Store Groups you would like to analyze.

# **Chapter 2. Using Basket Insights Dashboards**

Each of the dashboards included in IBM Basket Insights is outlined below, including descriptions of common usage, the data shown in each dashboard, and how to use that information to enhance your decision-making process.

## Affinity Dashboard

The Affinity Dashboard shows how often products or product groups are purchased together in the same basket. This allows you to find products that are likely to have positive indirect effects from promotions, as well as to evaluate items that are suitable for co-promotion or co-merchandising.

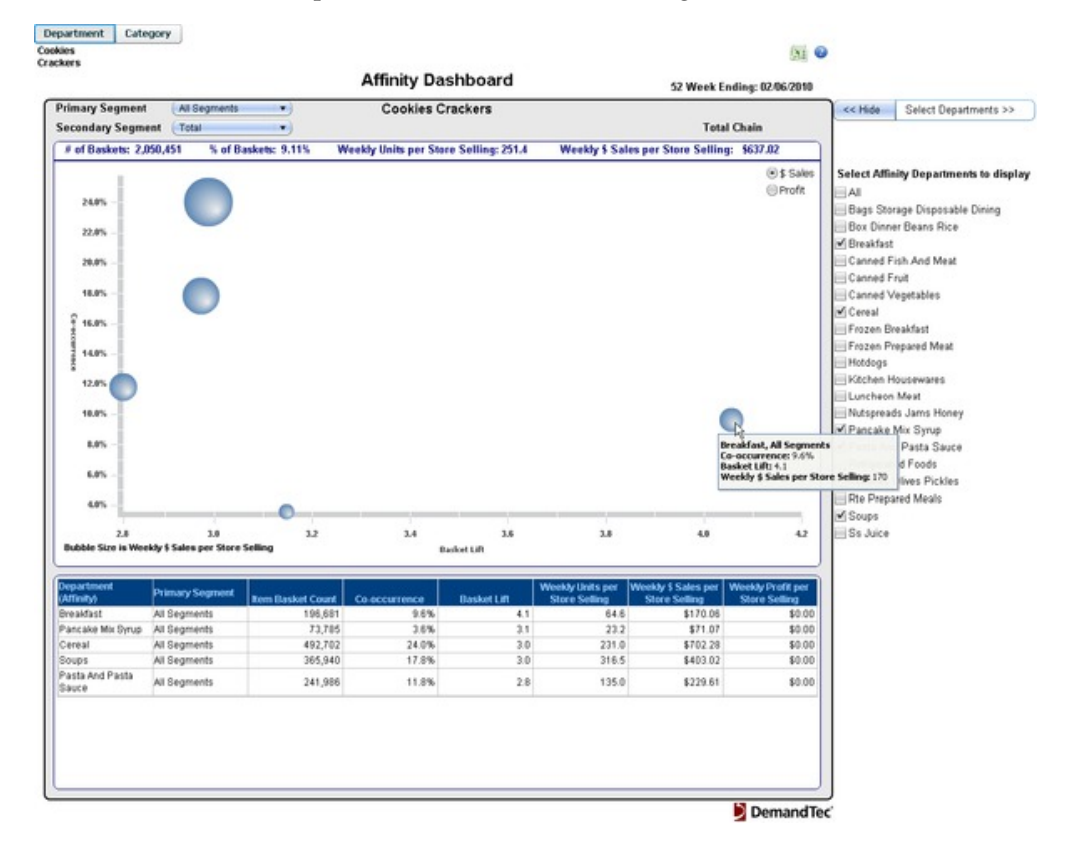

In the example above, we see that there is a strong affinity between cookies and items in the Breakfast category, and that items from the two categories co-occurred in 9.6% of baskets. To change the products shown in the bubble graph, you can select or de-select products from the list on the right:

| << Hide      | Select Departments >>      |
|--------------|----------------------------|
|              |                            |
|              |                            |
| Select Affin | ity Departments to display |
| All 📃        |                            |
| 📃 Bags Stor  | age Disposable Dining      |
| 📃 Box Dinne  | er Beans Rice              |
| 🗹 Breakfast  |                            |
| 📃 Canned Fi  | ish And Meat               |
| 📃 Canned Fi  | ruit                       |
| 📃 Canned V   | egetables                  |
| 🗹 Cereal     |                            |
| 📃 Frozen Br  | eakfast                    |

The table at the bottom of the dashboard shows additional relevant data for related products, including basket lift and sales information.

**Note:** You can choose to analyze trips as well as individual transactions. This is useful if there may be multiple transactions in a single trip due to separate in-store registers. Contact your IBM representative for more information.

The Affinity Dashboard uses the following metrics:

- # of Baskets
- % of Baskets
- Basket Lift
- Co-occurrence
- Item Basket Count
- Weekly Units per Store Selling

# **Multiples Per Trip Dashboard**

The Multiples Per Trip Dashboard displays information about shopper purchasing patterns when buying one versus multiple items during a trip. In the example below, the **Multiples Purchased** section of the dashboard shows **Trips** for the Yogurt category, aggregated by number of yogurt items purchased during each trip. From the graph, we can see that single purchases accounted for the most Trips, but quite a few shoppers also bought 2-3 yogurts at one time, 4-5 yogurts at one time, etc.

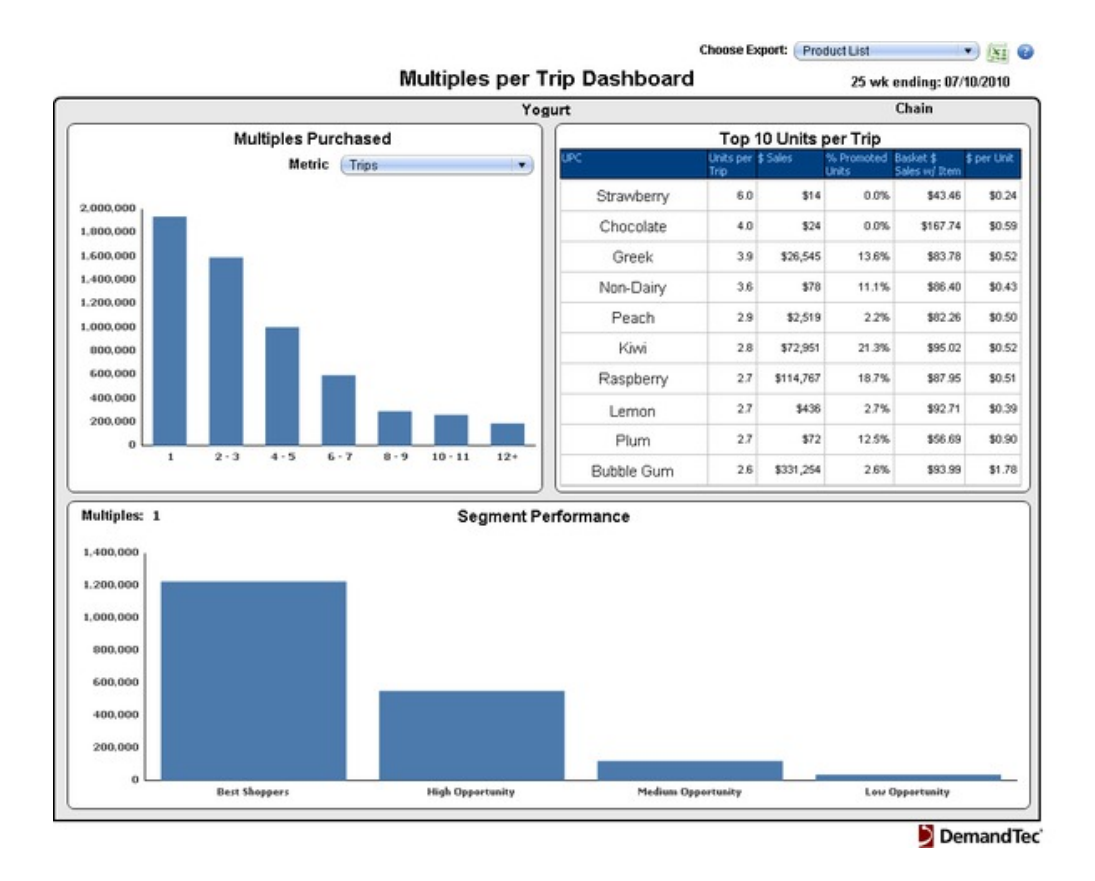

To change the metric displayed in the **Multiples Purchased** and **Segment Performance** sections of the dashboard, select from the **Metric** drop-down menu. The upper right section of the dashboard shows **Top 10 Units per Trip**, displaying UPCs from your selections that drive the most multiples purchasing.

Mousing over any of the bars in the **Multiples Purchased** section displays the characteristics for that bar. The example below shows that shoppers who purchased 2-3 yogurts in one trip accounted for a greater portion of the **\$ Sales** for yogurt than any other group:

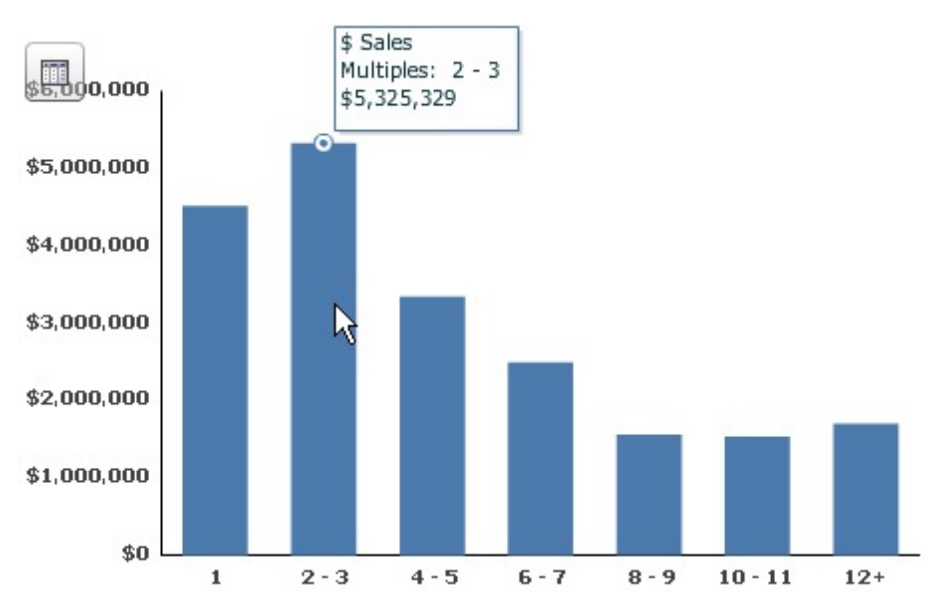

Clicking on any bar in the graph above changes the view for the **Segment Performance** section to reflect segment performance for the selected group of shoppers. For example, the graph below shows that the "Best Shoppers" segment accounted for most of the \$ Sales among shoppers who purchased 2-3 yogurt items in a trip.

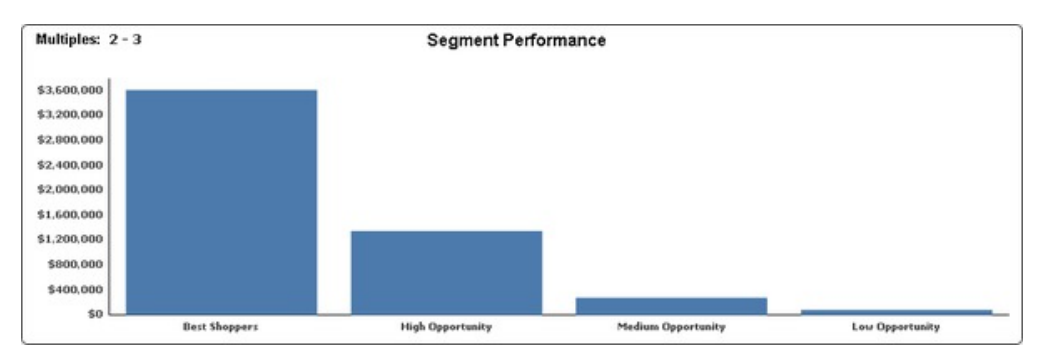

#### **Interpreting Results**

This dashboard provides a deeper understanding of your shoppers' multiples purchasing behavior, allowing you to tailor your multiples strategies for segments, locations, and products.

The Multiples Per Trip Dashboard uses the following metrics:

- \$ per Trip
- \$ per Unit
- \$ Sales
- % of \$ Sales
- % of Promoted Units
- % of Trips
- Basket \$ Sales with Item
- Trips
- Units
- Units per Trip

### **Overlap Dashboard**

The Overlap Dashboard shows how frequently products, or portions of your product hierarchy, are purchased together over the time period analyzed. The dashboard displays a grid of up to 20 products or product hierarchy levels, sorted by the percent of trips that contained those items out of all trips that contained any of the selected products. The Overlap Dashboard includes:

- Flexible product selection use customized Product Groups or browse your product hierarchy to select products for analysis
- Segmentation select from your available segmentation types and view sales metrics by segment
- Time period use any time period with sales data, up to 52 weeks
- Flexible store groups use predefined store groups or store divisions to select locations

|                              |            |           |                                      |                                |                                     |                               |                                      |                                   | Overla                          | p Das                   | shboar                       | d                  |                         |                    |                              |                                       |                                         |                   |                                        | 25 Weel                                         | k Ending:                 | X                                |
|------------------------------|------------|-----------|--------------------------------------|--------------------------------|-------------------------------------|-------------------------------|--------------------------------------|-----------------------------------|---------------------------------|-------------------------|------------------------------|--------------------|-------------------------|--------------------|------------------------------|---------------------------------------|-----------------------------------------|-------------------|----------------------------------------|-------------------------------------------------|---------------------------|----------------------------------|
| egment Al Segments           | •)         |           |                                      |                                |                                     |                               |                                      |                                   | т                               | ESTING                  | (4)                          |                    |                         |                    |                              | rtune 17,8                            | 9                                       |                   |                                        |                                                 | Alaska Sto                | res                              |
|                              | % of Taxes | Exclusion | DES-DS-<br>CLEANING<br>CHEMICAL<br>S | 012-09<br>CLEANING<br>SUPPLIES | 003-07.<br>LAUNDRY<br>ADOITIVE<br>S | 010-04<br>AR<br>FRESHNE<br>RS | 003-06-<br>LAUNDRY<br>DETERGE<br>NTS | 003.06-<br>OKSH<br>OKTERGE<br>NTS | 007.08-<br>BART<br>TOLLTRE<br>S | 007.67.<br>BADY<br>WPES | 902.42<br>PLASTIC<br>STORAGE | 007.04-<br>HUGGIES | 607.15-<br>BARY<br>1000 | 007-02.<br>PAMPERS | BOT OS.<br>BUTANT<br>FORMULA | BOT-01-<br>PROVATE<br>LABEL<br>DADERS | 002.01.<br>LAUNDRY<br>YIASTEBA<br>SKETS | 002.05.<br>CLOSET | 002-04-<br>KOTCHEN<br>ORGANIZA<br>TION | DE2-11-<br>LAMBATE<br>AVISE<br>ORGANIZA<br>TION | 002.43<br>1000<br>5106468 | 002-00<br>BOARN<br>ACCESS<br>RES |
| 203-05-CLEANING CHEMICALS    | 21.00%     | 43.90%    |                                      | 19.60%                         | 14.10%                              | 13.30%                        | 10.00%                               | 13.20%                            | 3.70%                           | 3.70%                   | 2.30%                        | 2.20%              | 2.40%                   | 1.20%              | 1.20%                        | 0.90%                                 | 2.60%                                   | 1.30%             | 1.90%                                  | 0.80%                                           | 1.30%                     | 0.9                              |
| 02-09-CLEANING SUPPLIES      | 12.20%     | 30.50%    | 33.90%                               |                                | 11.50%                              | 11.00%                        | 9,20%                                | 14.00%                            | 3.10%                           | 3.00%                   | 2.00%                        | 2.10%              | 1.80%                   | 1.00%              | 1.10%                        | 1.00%                                 | 4.20%                                   | 2.10%             | 3.50%                                  | 1,20%                                           | 1.60%                     | 1.1                              |
| 003-07-LAUNDRY ADDITIVES     | 11.00%     | 36.30%    | 25.29%                               | 11.90%                         |                                     | 11.60%                        | 28.00%                               | 14.80%                            | 4.30%                           | 4.50%                   | 1.60%                        | 2.50%              | 2.40%                   | 1.50%              | 1.00%                        | 1.10%                                 | 2.00%                                   | 1.10%             | 1.40%                                  | 0.60%                                           | 1.20%                     | 0.91                             |
| 00-04-AR FRESHNERS           | 11.40%     | 46.20%    | 24.60%                               | 12.60%                         | 11.90%                              |                               | 10.70%                               | 10.10%                            | 3.50%                           | 3.90%                   | 2.20%                        | 1.80%              | 2.50%                   | 1.60%              | 1.10%                        | 1.00%                                 | 2.90%                                   | 1.40%             | 1.40%                                  | 0.90%                                           | 1.50%                     | 0.0                              |
| 00-08-LAUNDRY DETERGENTS     | 10.30%     | 36.30%    | 22.10%                               | 10.80%                         | 32.00%                              | 11.00%                        |                                      | 15.80%                            | 4.80%                           | 3.90%                   | 1.50%                        | 2.80%              | 2.80%                   | 1.80%              | 1.70%                        | 1.30%                                 | 2.60%                                   | 1.20%             | 1.50%                                  | 0.70%                                           | 1.20%                     | 0.7                              |
| 003-06-DISH DETERGENTS       | 10.10%     | 36.00%    | 27.50%                               | 18.00%                         | 17.20%                              | 11.40%                        | 17.10%                               |                                   | 3.70%                           | 4.60%                   | 170%                         | 2.90%              | 3.00%                   | 1.70%              | 1.60%                        | 1.30%                                 | 2.80%                                   | 0.80%             | 2.20%                                  | 0.80%                                           | 1.00%                     | 0.7                              |
| 07-08-BABY TOILETRIES        | 9.30%      | 45.90%    | 8.30%                                | 4.00%                          | 5.50%                               | 4.20%                         | 5.30%                                | 3.90%                             |                                 | 15.90%                  | 2.40%                        | 8.90%              | 11.40%                  | 8.80%              | 5.70%                        | 3 90%                                 | 1.00%                                   | 0.70%             | 1.00%                                  | 0.40%                                           | 0.50%                     | 0.7                              |
| 07-07-BABY WIPES             | 9.30%      | 31.60%    | 8.50%                                | 3.90%                          | 5.70%                               | 4.70%                         | 4.30%                                | 5.00%                             | 20.00%                          |                         | 1.80%                        | 15.90%             | 11.30%                  | 17.00%             | 7.30%                        | 10.00%                                | 0.70%                                   | 0.40%             | 0.40%                                  | 0.60%                                           | 0.00%                     | 0.3                              |
| 02-02-PLASTIC STORAGE        | 7.10%      | 66.30%    | 6.90%                                | 5.00%                          | 2.70%                               | 3.50%                         | 2.20%                                | 2.50%                             | 3.10%                           | 2.30%                   |                              | 1.40%              | 1.80%                   | 1.30%              | 0.90%                        | 1.00%                                 | 4.10%                                   | 4.50%             | 2.80%                                  | 2.70%                                           | 1.20%                     | 1.0                              |
| N7-04-HUGGIES                | 7.00%      | 47.20%    | 6.60%                                | 3.60%                          | 4.10%                               | 2.90%                         | 4.10%                                | 4.20%                             | 11.90%                          | 21.20%                  | 1.50%                        |                    | 9.70%                   | 5.30%              | 8.40%                        | 2.80%                                 | 0.50%                                   | 0.80%             | 0.20%                                  | 0.30%                                           | 0.50%                     | 0.3                              |
| 07-10-BABY FOOD              | 6.80%      | 40.00%    | 7.50%                                | 3.10%                          | 4.10%                               | 4.10%                         | 4.20%                                | 4.40%                             | 15.60%                          | 15.30%                  | 1.90%                        | \$ 90%             |                         | 10.10%             | 14.90%                       | 4.50%                                 | 0.80%                                   | 0.50%             | 0.70%                                  | 0.40%                                           | 0.40%                     | 0.2                              |
| 07-02-PAMPERS                | 5.80%      | 42.00%    | 4.20%                                | 2.00%                          | 3.00%                               | 3.20%                         | 3.20%                                | 3.00%                             | 14.10%                          | 27.30%                  | 1.60%                        | 6.40%              | 11,90%                  |                    | 8.40%                        | 2.10%                                 | 0.70%                                   | 0.50%             | 0.00%                                  | 0.20%                                           | 0.80%                     | 0.2                              |
| 07-09-INFANT FORMULA         | 4.40%      | 40.20%    | 5.50%                                | 3.10%                          | 2,70%                               | 2.90%                         | 4.00%                                | 3.70%                             | 12.00%                          | 15.30%                  | 1.40%                        | 13.30%             | 23.00%                  | 11.00%             |                              | 3.50%                                 | 0.80%                                   | 0.40%             | 0.60%                                  | 0.30%                                           | 0.80%                     | 0.3                              |
| 107-01-PRIVATE LABEL DWPERS  | 3.90%      | 50.80%    | 5.00%                                | 3.20%                          | 3.20%                               | 3.00%                         | 3.30%                                | 3.30%                             | 9.20%                           | 23.70%                  | 1.70%                        | 4.90%              | 7.80%                   | 3.20%              | 4.00%                        |                                       | 0.50%                                   | 0.10%             | 0.40%                                  | 0.40%                                           | 0.10%                     | 0.9                              |
| 02-01-LAUNDRYIMASTEBASKETS   | 3.40%      | 47.00%    | 15.90%                               | 15.10%                         | 6.90%                               | 9.70%                         | 7.90%                                | 8.20%                             | 2.80%                           | 2.00%                   | 8.50%                        | 1.00%              | 1.70%                   | 1.20%              | 1.00%                        | 0.70%                                 |                                         | 5.00%             | 8.90%                                  | 2.70%                                           | 1.50%                     | 2.0                              |
| 02-05-CLOSET                 | 3.00%      | 52.70%    | 9.50%                                | 8.80%                          | 4.20%                               | 5.30%                         | 4.20%                                | 2.90%                             | 2.10%                           | 1.10%                   | 10.90%                       | 1.90%              | 1.10%                   | 1.00%              | 0.50%                        | 0.20%                                 | 5.70%                                   |                   | 4.00%                                  | 4.20%                                           | 1.10%                     | 5.0                              |
| 02-04-KITCHEN ORGANIZATION   | 2.50%      | 47.20%    | 15.60%                               | 15.90%                         | 6.80%                               | 6.50%                         | 6.10%                                | 3.00%                             | 3.80%                           | 1.40%                   | 7.90%                        | 0.50%              | 1.80%                   | 1.40%              | 1.10%                        | 0.70%                                 | 12.00%                                  | 4.70%             |                                        | 3.80%                                           | 3.20%                     | 0.9                              |
| 02-11-LAMPLATE/MIRE ORGANIZ/ | 2.30%      | 59.20%    | 7.50%                                | 6.30%                          | 2.90%                               | 4.60%                         | 2.90%                                | 3.40%                             | 1.70%                           | 2.40%                   | 8.20%                        | 1.00%              | 1,20%                   | 0.50%              | 0.50%                        | 0.70%                                 | 3.90%                                   | 5.30%             | 4.10%                                  |                                                 | 2.20%                     | 1.2                              |
| 02-03-FOOD STORIAGE          | 2.20%      | 57.60%    | 12.80%                               | 9.10%                          | 6.30%                               | 7.80%                         | 5.50%                                | 7.60%                             | 2.10%                           | 2.60%                   | 3.90%                        | 1.60%              | 1.30%                   | 2.10%              | 1.50%                        | 0.30%                                 | 2.30%                                   | 1.60%             | 3.50%                                  | 2.30%                                           |                           | 1.0                              |
| AD2-00-IRONING ACCESSORIES   | 5.80%      | 62.10%    | 10.70%                               | 7.60%                          | 5.70%                               | 3.80%                         | 4.10%                                | 2.80%                             | 3.50%                           | 1.60%                   | 4.10%                        | 1.30%              | 0.90%                   | 0.50%              | 0.50%                        | 0.30%                                 | 3.80%                                   | 8.20%             | 1.30%                                  | 1.60%                                           | 1.30%                     |                                  |

For each row, the value in the column for that row shows the % **Overlap** — how frequently purchasers of the item in the row also purchased the item in the column over the same period. In the example below, 33.90% of people who purchased "cleaning supplies" during this period also purchased "cleaning chemicals" during the same period. By contrast, only 19.60% of people who purchased "cleaning chemicals" during this period purchased "cleaning supplies" during the same period.

|                    | % of Trips I | Exclusivity <sub>(</sub> | CLEANING<br>CHEMICAL<br>S | CLEANING<br>SUPPLIES |
|--------------------|--------------|--------------------------|---------------------------|----------------------|
| CLEANING CHEMICALS | 21.00%       | 43.90%                   |                           | 19.60%               |
| CLEANING SUPPLIES  | 12.20%       | 39.50%                   | 33.90%                    |                      |
| LAUNDRY            | 11.80%       | 36.30%                   | 25.20%                    | 11.90%               |

In addition to a matrix showing the percentage of co-purchasing between each of the 20 items, you can use the **Exclusivity** column to view how frequently the items were purchased alone. If you want to review results for a particular segment, use the **Segment** drop-down menu in the upper left-hand corner of the dashboard.

**Note:** The Overlap Dashboard is a flexible report, reporting metric based on a 10% sample. You can not drill down through your product hierarchy in the Overlap Dashboard.

#### **Interpreting Results**

You can use the Overlap Dashboard to answer a wide variety of questions, such as:

- What products do shoppers purchase together over time?
- What % of trips are exclusive to a single product?
- What products appear together in the same trip?

You can use the overlap percentages to determine opportunities for co-promotion, identify unique co-purchasing behavior by segment, and identify items that are likely to bring shoppers in for an exclusive trip.

**Note:** You can choose to analyze trips as well as individual transactions. This is useful if there may be multiple transactions in a single trip due to separate in-store registers. Contact your IBM representative for more information.

The Overlap Dashboard uses the following metrics:

- % of Trips
- Exclusivity
- % Overlap (label not displayed in User Interface)
- % of Shoppers

# **Exporting Overlap Dashboard Results**

#### About this task

When Overlap Dashboard results are exported, they are sent directly to Microsoft Excel. To ensure successful export, Internet Explorer 8 must have the following settings enabled: Automatic prompting for file download, File download, and Allow script-initiated windows without size or position contraints. To enable these settings:

#### Procedure

- 1. In the browser menu, navigate to **Tools** > **Internet Options**.
- 2. Navigate to the Security tab and click on Custom level....

| Internet Options                                                                               |
|------------------------------------------------------------------------------------------------|
| General Security Privacy Content Connections Programs Advanced                                 |
|                                                                                                |
| Select a zone to view or change security settings.                                             |
|                                                                                                |
| Internet Local intranet Trusted sites Restricted sites                                         |
| Internet                                                                                       |
| This zone is for Internet websites,<br>except those listed in trusted and<br>restricted zones. |
| Security level for this zone                                                                   |
| Allowed levels for this zone: Medium to High                                                   |
| - Medium-high<br>- Appropriate for most websites                                               |
| - Prompts before downloading potentially unsafe content                                        |
| - Unsigned ActiveX controls will not be downloaded                                             |
| Enable Protected Mode (requires restarting Internet Explorer)                                  |
| Custom level                                                                                   |
| Reset all zones to default level                                                               |
|                                                                                                |
| OK Cancel Apply                                                                                |
|                                                                                                |

**3**. Scroll down to the **Downloads** section and click on the **Enable** radio button directly underneath **Automatic prompting for file downloads** and the **Enable** radio button directly underneath **File download**.

| DOMI       | lloads                                   |       | * |
|------------|------------------------------------------|-------|---|
| Al 🛃       | utomatic prompting for file downloads    |       |   |
| Q          | ) Disable                                |       |   |
| Q          | Enable                                   |       |   |
| E FI       | le download                              |       |   |
|            | Disable                                  |       |   |
|            | Enable                                   | [     | = |
| E F        | Dicable                                  | L     | - |
| 0          | Enable                                   |       |   |
|            | Prompt                                   |       |   |
| Enah       | le NET Framework setun                   |       |   |
| O Di       | sable                                    |       |   |
| O Er       | nable                                    |       |   |
| Misce      | ellaneous                                |       |   |
| A          | ccess data sources across domains        |       |   |
| C          | ) Disable                                |       | Ŧ |
| •          | III                                      | •     |   |
| *Takes et  | fect after you restart Internet Explorer |       |   |
|            |                                          |       |   |
| eset custo | om settings                              |       |   |
|            | [manual states and states ]              | Deast |   |
| eset to:   | Medium-high (default)                    | Reset |   |

- 4. Scroll down to the **Miscellaneous** section and click on the **Enable** radio button directly underneath **Allow script-initiated windows without size or position constraints**.
- 5. Click OK in the Security Settings Internet Zone box.
- 6. Click **Apply** in the **Internet Options** box.

### **Purchase Summary Dashboard**

The Purchase Summary Dashboard enables you to analyze key metrics across segments using flexible product selections and custom metric selections. You can use the Purchase Summary Dashboard to create on-demand reports, using:

- Flexible product selection use customized Product Groups, browse your product hierarchy, or search for products to analyze.
- Segmentation select from your available segmentation types and view sales metrics by segment
- Time period use any time period with sales data, up to 52 weeks
- Flexible store groups use predefined store groups or store divisions to select locations

When loading the dashboard, you can choose the metrics to display in the Select Metrics area. After loading the dashboard, you will be able to see these metrics for the selected products by segment.

| 4. Select Metrics (Required)            | X                                |  |
|-----------------------------------------|----------------------------------|--|
| Select the metrics you want to analyze. |                                  |  |
| Available:                              | Selected:                        |  |
| # of Shoppers                           | \$ Sales                         |  |
| s per Shopper                           | Image: State of Segment Shoppers |  |
| s per Trip                              | Trips per Shopper                |  |
| sper Unit                               | Units per Trip                   |  |
| Basket Sales with Item                  | *                                |  |
| Trips                                   | <b>*</b>                         |  |
| Units                                   |                                  |  |
|                                         |                                  |  |

To view a different segment's sales performance metrics, select a segment from the **Primary Segment** drop-down menu. If your segmentation type has secondary segments, you will also be able to select from secondary segmentation types.

| Primary Segment | Mature        |                |         |                   |                         |                             |                              |                |                      |                   | CA Store Gro   |  |
|-----------------|---------------|----------------|---------|-------------------|-------------------------|-----------------------------|------------------------------|----------------|----------------------|-------------------|----------------|--|
|                 | Morn with     | Mom with Tween |         |                   |                         |                             |                              |                |                      |                   |                |  |
| Product         | Mom with Teen |                |         | p \$ per Unit     | \$ Sales                | % of<br>Segment<br>Shoppers | Basket<br>Sales with<br>Item | Trips          | Trips per<br>Shopper | Units per<br>Trip | Units          |  |
| 001             | Mature        |                | 1       | \$69.88<br>\$6.81 | \$23,760<br>\$2,710,706 | 0.0%                        | \$115.69<br>\$92.77          | 270<br>203,230 | 1.2                  | 1.3<br>2.0        | 340<br>397,940 |  |
| 002             | missing       |                |         |                   |                         |                             |                              |                |                      |                   |                |  |
| 003             | 206,300       | \$20.30        | \$10.14 | \$4.80            | \$4,188,101             | 43.3%                       | \$84.96                      | 413,170        | 2.0                  | 2.1               | 872,130        |  |
| 007             | 106,630       | \$47.16        | \$18.91 | \$5.15            | \$5,029,114             | 22.4%                       | \$89.29                      | 265,890        | 2.5                  | 3.7               | 975,830        |  |
| 008             | 12,780        | \$84.66        | \$78.23 | \$66.62           | \$1,081,956             | 2.7%                        | \$145.97                     | 13,830         | 1,1                  | 1.2               | 16,240         |  |
| 009             | 21,280        | \$55.84        | \$47.74 | \$24.06           | \$1,188,365             | 4.5%                        | \$129.40                     | 24,890         | 1.2                  | 2.0               | 49,400         |  |
| 012             | 35,790        | \$21.37        | \$17.04 | \$13.10           | \$764,838               | 7.5%                        | \$84.00                      | 44,890         | 1.3                  | 1.3               | 58,390         |  |
| 013             | 38,190        | \$31.12        | \$24.62 | \$19.42           | \$1,188,304             | 8.0%                        | \$110.63                     | 48,270         | 1.3                  | 1.3               | 61,180         |  |
| 014             | 27,020        | \$30.57        | \$24.75 | \$18.50           | \$826,073               | 5.7%                        | \$118.51                     | 33,380         | 1.2                  | 1.3               | 44,650         |  |
| 015             | 24,250        | \$27.76        | \$22.93 | \$17.60           | \$673,161               | 5.1%                        | \$113.71                     | 29,360         | 1.2                  | 1.3               | 38,240         |  |
| 016             | 81,210        | \$26.87        | \$17.49 | \$9.34            | \$2,181,738             | 17.1%                       | \$100.76                     | 124,710        | 1.5                  | 1.9               | 233,670        |  |
| 018             | 30            | \$11.66        | \$11.66 | \$11.66           | \$350                   | 0.0%                        | \$102.14                     | 30             | 1.0                  | 1.0               | 30             |  |
| 020             | 25,520        | \$21.11        | \$17,40 | \$10.67           | \$538,791               | 5.4%                        | \$106,46                     | 30,960         | 1.2                  | 1.6               | 50,490         |  |
| 021             | 7,580         | \$35.61        | \$26.44 | \$17.11           | \$269,949               | 1.6%                        | \$103.40                     | 10,210         | 1.3                  | 1.5               | 15,780         |  |
| 022             | 36,130        | \$14.63        | \$12.19 | \$5.16            | \$528,603               | 7.6%                        | \$91.46                      | 43,380         | 1.2                  | 2.4               | 102,420        |  |
| 023             | 30,000        | \$22.41        | \$18.68 | \$11.62           | \$672,360               | 6.3%                        | \$97.59                      | 35,990         | 1.2                  | 1.6               | 57,870         |  |
| 024             | 17,120        | \$19.54        | \$17.73 | \$15.44           | \$334,578               | 3.6%                        | \$89.80                      | 18,870         | 1.1                  | 1.1               | 21,670         |  |
| 025             | 42 530        | \$9.89         | \$8.19  | \$4.80            | \$420,800               | 8.9%                        | \$77.52                      | 51 370         | 12                   | 1.7               | 87 590         |  |

To export or print your custom dashboard results, click the Excel icon in the upper-right-hand corner of the dashboard.

#### **Interpreting Results**

This dashboard provides a flexible custom report baseline, which you can use to split up and analyze your sales data using product groups, specific metrics, segmentation types, and more. You can use these reports to:

- Analyze segment performance for the selected products over the time period
- See which metrics are driving growth for product groups or parts of your product hierarchy
- Compare segment performance across equivalent stores, timeframes, and metrics

The Purchase Summary Dashboard uses the following metrics:

- # of Shoppers
- \$ per Shopper

NI 0

- \$ per Trip
- \$ per Unit
- \$ Sales
- % of Segment Shoppers
- Basket \$ Sales with Item
- Trips
- Trips per Shopper
- Units per Trip
- Units

### Sales Driver Dashboard

The Sales Driver Dashboard displays which metrics drive sales growth or decline compared to last year. It takes into account all transactions, not only transactions made by shoppers. Key metrics in the Sales Driver Dashboard include:

- # of Shoppers
- Trips per Shopper
- Units per Trip
- \$ per Unit
- Trips
- \$ per Trip
- \$ Sales

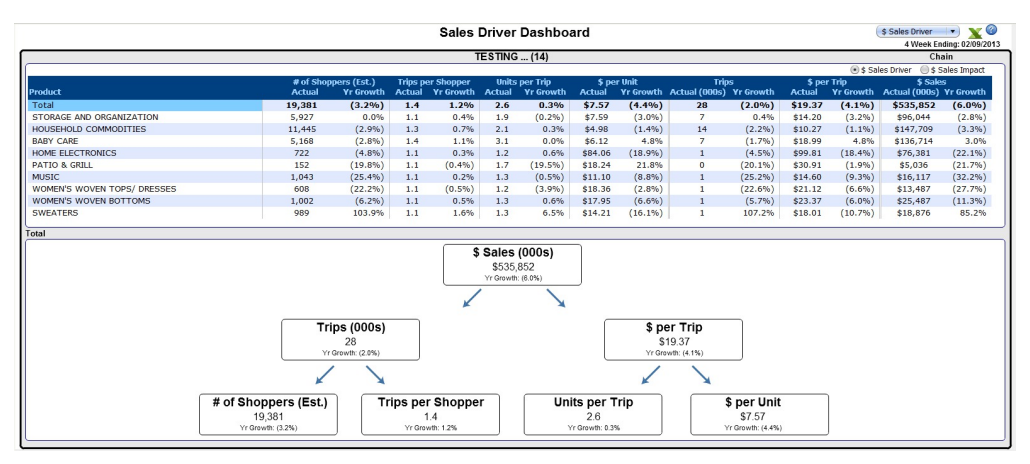

The above grid is interactive and the visualization will update based on your product selection.

You can also use the **\$ Sales Impact** radio button to see what effect changes to your key sales metrics had on your bottom line sales. For example, the **\$** Sales Impact view might help you answer the following question: "Was the decline in sales for this category more due to trips or dollar per trip?"

**Note:** The Sales Driver Dashboard is based off of a 10% sample of sales data. You cannot drill down on this report. If your company has customized your product level labels, you will see customized labels on the Basket Insights home page and in the report. Vendors can browse and select only those products to which they have access.

# **Chapter 3. Metric Dictionary**

The Metric Dictionary provides brief explanations of the metrics used throughout IBM Basket Insights. Usage of these metrics may vary by dashboard, as noted.

### # of Baskets

Also known as: Purchase Occasions, Trips

Description: Number of distinct trips that contained the product

Calculation: Count of distinct baskets that contained the product

Additive: No

### # of Shoppers

Description: Number of identified shoppers who purchased the product at least once

Calculation: Count of distinct shoppers who purchased the product at least once

Additive: Yes

# # of Shoppers (PDI) (Drillable Segment Compare)

Description: Relative importance, based on # of Shoppers, of a product for a segment in comparison to the importance of the product's parent for the segment

Calculation: [(% of shoppers in a segment who purchased a product) / (% of all shoppers in a segment who purchased the product's parent)] \* 100

Additive: No

### **# of Shoppers Index**

Description: Relative importance, based on % of Shoppers, of a product for a segment in comparison to the size of the segment

Calculation: [(% of shoppers in a segment who purchased a product) / (% of shoppers in the segment)] \* 100

### # of Triers

Description: Number of shoppers who purchased a product once

Calculation: Count of distinct shoppers who purchased a product once

Additive: No

# \$ per Shopper

Also known as: Buy Rate

Description: Dollars spent per shopper for a product

Calculation: \$ Sales of a product / # of shoppers who purchased the product

OR

Trips per Shopper \* \$ per Trip

Additive: No

# **\$ per Shopper Index**

Description: Relative importance, based on \$ per Shopper, of a product for a segment in comparison to the importance of the product for all shoppers

Calculation: [(Average \$ Sales of a product by a segment) / (Average \$ Sales of the product by all shoppers)] \* 100

Additive: No

# \$ per Trip

Also known as: \$ per Txn, Purchase Size

Description: Dollars spent per trip on a product

Calculation: \$ Sales of a product / # of trips that contained the product

OR

\$ per Unit \* Units per Shopper

Additive: No

# \$ per Trip Index

Also known as: \$ per Txn Index

Description: Relative importance, based on \$ per Trip, of a product for a segment in comparison to the importance of the product for all shoppers Calculation: [(Average \$ Sales per Trip that contained a product by a segment) / (Average \$ Sales per Trip that contained the product by all shoppers)] \* 100

Additive: No

# \$ per Unit

Also known as: Average Retail Price (ARP)

Description: Average unit price for a product

Calculation: \$ Sales of a product / # of units of the product that were purchased

Additive: No

# **\$ per Unit Index**

Description: Relative importance, based on \$ per Unit, of a product for a segment in comparison to the importance of the product for all shoppers

Calculation: [(Average \$ Sales per Unit of a product by a segment) / (Average \$ Sales per Unit of a product by all shoppers)] \* 100

Additive: No

### \$ Sales

Description: Dollars spent on a product

Calculation: Sum of \$ Sales for a product

Additive: Yes

# \$ Sales (PDI) (Drillable Segment Compare)

Description: Relative importance, based on \$ Sales, of a product for a segment in comparison to the importance of the product's parent for the segment

Calculation: [(% of \$ Sales for a product by a segment) / (% of \$ Sales for the product's parent by the segment)] \* 100

Additive: No

### \$ Sales Index

Description: Relative importance, based on \$ Sales, of a product for a segment in comparison to the size of the segment

Calculation: [(% of \$ Sales for a product by a segment) / (% of shoppers in the segment)] \* 100

# **\$ Sales per Week**

Description: \$ Sales per shopper per week for a product

Calculation: \$ Sales / # of Weeks

Additive: No

### % ACV

Description: Percent of \$ Sales of stores that sold a product out of \$ Sales of all stores

Calculation: \$ Sales of stores that sold the a product / \$ Sales of all stores

Additive: No

# % of \$ Sales (Multiples, Purchase Frequency)

Description: Percent of \$ Sales of a product in a basket. For example, 20% of \$ Sales were purchased by people buying two units at a time.

Calculation: \$ Sales of a product in a basket / \$ Sales of the product

Additive: No

# % of Baskets

Also known as: % of Trips

Description: Percent of all baskets that contained a product

Calculation: # of Baskets that contained a product / # of Baskets

Additive: No

# % Overlap (Shopper)

Description: Percent of shoppers who purchased both products out of all shoppers who purchased the product in the rows

Calculation: # of Shoppers who purchased both products / # of Shoppers who purchased the product in the rows

Additive: No

# % Overlap (Trip)

Description: Percent of trips that contained both products out of all trips that contained the product in the rows

Calculation: # of Trips that contained both products / # of Trips that contained the product in the rows

Additive: No

# % of Promoted Units (Multiples, Purchase Frequency)

Description: Percent of units of a product in a basket that were purchased on promotion. For example, 20% of all units were purchased on promotion.

Calculation: Units Sales on promotion / Unit Sales

Additive: No

# % of Repeat

Description: Percent of triers who are repeaters. The value is  $\leq 100\%$ .

Calculation: (Cum - # of Repeaters / Cum - # of Triers) \* 100

Additive: No

## % of Segment Shoppers

Also known as: Segment Penetration,

Description: Percent of segment shoppers who purchased a product

Calculation: (# of segment shoppers who purchased a product / # of segment shoppers ) \*100

Additive: No

# % of Shoppers (Overlap)

Description: Percent of shoppers who purchased a product out of all shoppers who purchased any of the selected products

Calculation: # of Shoppers who purchased a product / # of Shoppers who purchased any of the selected products

Additive: No

# % of Trips (Multiples)

Also known as: % of Baskets, % of Txns

Description: Percent of trips that contained x # of units of a product. For example, 20% of all trips contained two units of the product.

Calculation: # of Trips with x # of units of a product / # of Trips

### % of Trips (Overlap)

Also known as: % of Baskets, % of Txns

Description: Percent of trips that contained a product out of all trips that contained any of the selected products

Calculation: # of Trips that contained a product / # of Trips that contained any of the selected products

Additive: No

# # of Shoppers (PDI) (Flexible Segment Compare)

Description: Relative importance, based on # of Shoppers, of a product for a segment in comparison to the importance of all the selected products for the segment

Calculation: (% of shoppers in a segment who purchased a product / % of shoppers in the segment who purchased any of the selected products) \* 100

Additive: No

### **\$** Sales (PDI) (Flexible Segment Compare)

Description: Relative importance, based on \$ Sales, of a product for a segment in comparison to the importance of all the selected products for the segment

Calculation: (% of \$ Sales of a product by a segment / % of \$ Sales by the segment for the sum of the selected products) \* 100

Additive: No

## Trips (PDI) (Flexible Segment Compare)

Also known as: Txns (PDI)

Description: Relative importance, based on # of Trips, of a product for a segment in comparison to the importance of all the selected products for the segment

Calculation: (% of Trips by a segment that contained a product / (% of Trips by a segment that contained any of the selected products) \* 100

Additive: No

### Units (PDI) (Flexible Segment Compare)

Description: Relative importance, based on # of Units, of a product for a segment in comparison to the importance of all the selected products for the segment

Calculation: (% of Units of product purchased by a segment) / (% of Units of all the selected products purchased by the segment) \* 100

Additive: No

# **Basket \$ Sales with Item**

Description: Average dollar value of baskets that contained a product

Calculation: \$ Sales of all baskets that contained a product / # of baskets that contained the product

Additive: No

### Basket Lift

Description: Probability that two products will be purchased together. The value should be read as "x times more likely."

Calculation: Co-occurrence of two products / # of baskets that contained the second product / # of total baskets

Additive: No

### **Basket Unit Sales with Item**

Description: Average number of units in all baskets that contained a product

Calculation: # of units in baskets that contained a product / # of baskets that contained the product

Additive: No

#### **Co-occurrence**

Description: Percent of baskets that contained both products

Calculation: (# of Baskets that contained both products / # of Baskets ) \* 100

Additive: No

### Cum - # of Triers

Description: Cumulative number of shoppers who purchased a product once. For each week in the dashboard, it adds the additional number of triers.

Calculation: Count of baskets that contained a product

### Cum - # of Repeaters

Description: Cumulative number of shoppers who purchased a product two or more times. For each week in the dashboard, it adds the additional number of repeaters.

Calculation: # of Shoppers who purchased a product at least twice

Additive: No

## **Exclusivity (Shopper)**

Description: Percent of shoppers who purchased only the indicated product(s) and nothing else, out of all shoppers who purchased the product.

Calculation: # of Shoppers who purchased only a product and nothing else / # of Shoppers who purchased the product

Additive: No

# **Exclusivity (Trip)**

Description: Percent of trips that contained only the indicated product(s) and nothing else, out of all trips that contained the product.

Calculation: # of Trips that contained only the product and nothing else / # of Trips that contained the product

Additive: No

## \$ per Unit Index (Event Compare)

Description: \$ per Unit per week for a product during Event 2 compared to Event 1

Calculation: [((Event 2 \$ Sales / Units)) / # of Weeks) / ((Event 1 \$ Sales / Units ))/# of Weeks)] \* 100

OR

(Event 2 Weekly \$ per Unit / Event 1 \$ per Unit) \* 100

Additive: No

### \$ Sales per Week Index (Event Compare)

Description: \$ Sales per Shopper per week for a product during Event 2 compared to Event 1

Calculation: [(Event 2 \$ Sales/# of Weeks) / (Event 1\$ Sales/# of Weeks)] \* 100

OR

(Event 2 \$ Sales per Week / Event 1 \$ Sales per Week) \* 100

Additive: No

# **Basket \$ Sales with Item Index (Event Compare)**

Also known as: Total Basket Ring Index

Description: \$ Sales of a basket that contained a product during Event 2 compared to Event 1

Calculation: (Event 2 dollar value of baskets that contained a product / Event 1 dollar value of baskets that contained a product) \* 100

Additive: No

# Units per Week (Event Compare)

Description: Unit Sales for a product per week during Event 2 compared to Event 1

Calculation: Event 2 Unit Sales / # of Weeks

Additive: No

# Units per Week Index (Event Compare)

Description: Unit Sales for a product per week during Event 2 compared to Event 1

Calculation: [(Event 2 Unit Sales/# of Weeks) / (Event 1 Unit Sales/# of Weeks)] \* 100

OR

(Event 2 Units per Week / Event 1 Units per Week) \* 100

Additive: No

# \$ per Trip Index (Event Compare)

Also known as: \$ per Txn Index

Description: \$ Sales per Trip per week for a product during Event 2 compared to Event 1

Calculation: [((Event 2 \$ Sales / Trip))/ # of Weeks) / ((Event 1 \$ Sales / Trip)) / # of Weeks)] \* 100

OR

(Event 2 Wkly \$ per Trip / Event 1 Wkly \$ per Trip) \* 100

Additive: No

### Wkly Trips Index (Event Compare)

Also known as: Wkly Txns Index

Description: # of Trips that contained a product per week during Event 2 compared to Event 1

Calculation: [(Event 2 Trips / # of Weeks) / (Event 1 Trips/# of Weeks)] \* 100

OR

(Event 2 Trips / Event 1 Trips)\*100

Additive: No

# Units per Trip Index (Event Compare)

Also known as: Units per Txn Index

Description: Units per Trip per week for a product group during Event 2 compared to Event 1

Calculation: [(Event 2 Trips / # of Weeks) / (Event 1 Trips / # of Weeks)] \* 100

OR

(Event 2 # of Shoppers / Event 1 \$ per Shopper) \* 100

Additive: No

### Item \$ per Basket

Description: Dollars spent on a product per trip

Calculation: \$ Sales of a product / # of Trips that contained the product

OR

\$ per Unit \* Units per Shopper

Additive: No

### Item Basket Count

Description: Number of baskets that contained both products

Calculation: Count of distinct baskets that contained both products

### Item Profit per Basket

Description: Number of units in a basket that contained a product, excluding the product

Calculation: Count of units in a basket that contained a product, excluding the product's units

Additive: No

# Item Units per Basket

Description: Number of units of a product per basket

Calculation: Unit Sales of a product / # of Trips that contained the product

Additive: No

# **Non Promoted Units**

Description: Number of units of a product that were purchased without a promotion

Calculation: # of non-promoted units of a product

Additive: Yes

### **POS \$ Sales**

Description: Total dollars of a product based on all transactions

Calculation: Sum of \$ Sales for a product across all transactions

Additive: Yes

# **POS Units**

Description: Number of units of a product that were purchased based on all transactions

Calculation: Sum of units of a product across all transactions

Additive: Yes

### Profit

Description: Variance between \$ Sales and Cost

Calculation: \$ Sales of a product - Costs of a product

Additive: Yes

# **Profit per Shopper**

Description: Profit per shopper for a product

Calculation: Profit / # of Shoppers

OR

Trips per Shopper \* Profit per Trip

Additive: No

# **Profit per Trip**

Also known as: Profit per Txn

Description: Profit per trip for a product

Calculation: Profit / Trips

OR

Profit per Unit \* Units per Shopper

Additive: No

# **Profit per Unit**

Description: Average profit for a product

Calculation: Profit / Units

Additive: No

# **Promoted Units**

Description: Number of units of a product that are purchased during a promotion

Calculation: Count of promoted units

Additive: Yes

# **Rest of Basket \$ Sales**

Description: Average dollar value of baskets that contained a product, excluding the product

Calculation: \$ Sales of baskets that contained a product - \$ Sales of the product

### **Rest of Basket Profit Sales**

Description: Profit of baskets that contained a product, excluding the product

Calculation: Profit of baskets that contained a product - Profit of the product

Additive: No

### **Rest of Basket Units**

Description: Average number of units in baskets that contained a product, excluding the product

Calculation: Number of units in baskets that contained a product - number of units of the product

Additive: No

# Share of Requirements

Also known as: Loyalty

Description: Percent of \$ Sales that a product represents among shoppers who purchased from the product's parent

Calculation: (\$ Sales of a product by a segment / \$ Sales of the product's parent by the segment) \* 100

Additive: No

### Trips

Also known as: # of Baskets, Transactions, Txns

Description: Number of trips that contained a product

Calculation: Count of trips that contained a product

Additive: Yes

# Trips (PDI) (Drillable Segment Compare)

Also known as: Txns (PDI)

Description: Relative importance, based on # of Trips, of a product for a segment in comparison to the importance of the product's parent for the segment

Calculation: [(% of Trips that contained a product) / (% of Trips that contained the product's parent)] \* 100

# **Trips Index**

Also known as: Txns Index

Description: Relative importance, based on % of Trips, of a product for a segment in comparison to the size of the segment

Calculation: [(% of Trips that contained a product) / (% of Shoppers in the segment)] \* 100

Additive: No

### **Trips per Shopper**

Also known as: Traffic, Frequency, Txns per Shopper

Description: Number of Trips per shopper that contained a product

Calculation: # of Trips that contained a product / # of Shoppers who purchased the product

Additive: No

# **Trips per Shopper Index**

Also known as: Txns per Shopper Index

Description: Relative importance, based on # of Trips per Shopper, of a product for a segment in comparison to the importance of the product for all shoppers

Calculation: [(Average # of Trips per Shopper that contained a product for a segment) / (Average # of Trips per Shopper that contained the product)] \* 100

Additive: No

### Units

Description: Number of units of a product

Calculation: Sum of units of a product

Additive: Yes

# Units (PDI) (Drillable Segment Compare)

Description: Relative importance, based on # of units, of a product for a segment in comparison to the importance of the product's parent to the segment

Calculation: [(% of Units of a product by a segment) / (% of Units of a product's parent by the segment)] \* 100

### **Units Index**

Description: Relative importance, based on % of Units, of a product for a segment in comparison to the size of the segment

Calculation: [(% of Units for a product by a segment) / (% of Shoppers in the segment)] \* 100

Additive: No

# **Units per Shopper**

Also known as: Buy Rate

Description: Number of units of a product per shopper

Calculation: Unit Sales of a product / # of Shoppers who purchased the product

OR

Trips per Shopper \* Units per Trip

Additive: No

## **Units per Trip**

Also known as: Item Count, Units per Txn

Description: Number of units of a product per trip

Calculation: Unit sales of a product / # of trips that contained the product

Additive: No

## **Units per Trip Index**

Also known as: Units per Txn Index

Description: Relative importance, based on Units per Trip, of a product for a segment in comparison to the importance of the product for all shoppers

Calculation: [(Average # of Units per Trip that contained a product for a segment) / (Average # of Units per Trip that contained the product)] \* 100

Additive: No

### Weekly \$ Sales per Store Selling

Description: \$ Sales of a product per week by stores that sold the product

Calculation: \$ Sales of a product / # of stores that sold the product

### **Weekly Profit**

Description: Profit of a product per week

Calculation: Profit / # of Weeks

Additive: No

# Weekly Profit per Store Selling

Description: Profit of a product per week by stores that sold the product

Calculation: Weekly Profit / # of stores that sold the product

Additive: No

# Weekly Units per Store Selling

Description: Number of units of a product per week by stores that sold the product

Calculation: Units of a product / # of stores that sold the product

Additive: No

# Wkly \$ per Trip (Event Compare)

Also known as: Wkly \$ per Txn

Description: \$ Sales per Trip per week for a product during Event 2 compared to Event 1Calculation: (Event 2 \$ Sales / Trips) / # of Weeks

Additive: No

# Wkly Trips (Event Compare)

Also known as: Wkly Txns

Description: # of Trips that contained a product per week during Event 2 compared to Event 1

Calculation: Event 2 # of trips / # of Weeks

Additive: No

# Wkly Units per Trip (Event Compare)

Also known as: Wkly Units per Txn

Description: Number of units of a product per trip per week during Event 2 compared to Event 1

Calculation: Event 2 # of Shoppers / # of Weeks

# Notices

This information was developed for products and services offered in the U.S.A.

IBM<sup>®</sup> may not offer the products, services, or features discussed in this document in other countries. Consult your local IBM representative for information about the products and services currently available in your area. Any reference to an IBM product, program, or service is not intended to state or imply that only that IBM product, program, or service may be used. Any functionally equivalent product, program, or service that does not infringe any IBM intellectual property right may be used instead. However, it is the user's responsibility to evaluate and verify the operation of any non-IBM product, program, or service.

IBM may have patents or pending patent applications covering subject matter described in this document. The furnishing of this document does not grant you any license to these patents. You can send license inquiries, in writing, to:

IBM Director of Licensing IBM Corporation North Castle Drive Armonk, NY 10504-1785 U.S.A.

For license inquiries regarding double-byte (DBCS) information, contact the IBM Intellectual Property Department in your country or send inquiries, in writing, to:

Intellectual Property Licensing Legal and Intellectual Property Law IBM Japan Ltd. 1623-14, Shimotsuruma, Yamato-shi Kanagawa 242-8502 Japan

The following paragraph does not apply to the United Kingdom or any other country where such provisions are inconsistent with local law: INTERNATIONAL BUSINESS MACHINES CORPORATION PROVIDES THIS PUBLICATION "AS IS" WITHOUT WARRANTY OF ANY KIND, EITHER EXPRESS OR IMPLIED, INCLUDING, BUT NOT LIMITED TO, THE IMPLIED WARRANTIES OF NON-INFRINGEMENT, MERCHANTABILITY OR FITNESS FOR A PARTICULAR PURPOSE. Some states do not allow disclaimer of express or implied warranties in certain transactions, therefore, this statement may not apply to you.

This information could include technical inaccuracies or typographical errors. Changes are periodically made to the information herein; these changes will be incorporated in new editions of the publication. IBM may make improvements and/or changes in the product(s) and/or the program(s) described in this publication at any time without notice.

Any references in this information to non-IBM websites are provided for convenience only and do not in any manner serve as an endorsement of those websites. The materials at those websites are not part of the materials for this IBM product and use of those websites is at your own risk.

IBM may use or distribute any of the information you supply in any way it believes appropriate without incurring any obligation to you.

Licensees of this program who wish to have information about it for the purpose of enabling: (i) the exchange of information between independently created programs and other programs (including this one) and (ii) the mutual use of the information which has been exchanged, should contact: **IBM** Corporation

1001 E Hillsdale Blvd.

Foster City, CA 94404

USA

Such information may be available, subject to appropriate terms and conditions, including in some cases, payment of a fee.

The licensed program described in this document and all licensed material available for it are provided by IBM under terms of the IBM Customer Agreement, IBM International Program License Agreement or any equivalent agreement between us.

Any performance data contained herein was determined in a controlled environment. Therefore, the results obtained in other operating environments may vary significantly. Some measurements may have been made on development-level systems and there is no guarantee that these measurements will be the same on generally available systems. Furthermore, some measurements may have been estimated through extrapolation. Actual results may vary. Users of this document should verify the applicable data for their specific environment.

Information concerning non-IBM products was obtained from the suppliers of those products, their published announcements or other publicly available sources. IBM has not tested those products and cannot confirm the accuracy of performance, compatibility or any other claims related to non-IBM products. Questions on the capabilities of non-IBM products should be addressed to the suppliers of those products.

All statements regarding IBM's future direction or intent are subject to change or withdrawal without notice, and represent goals and objectives only.

All IBM prices shown are IBM's suggested retail prices, are current and are subject to change without notice. Dealer prices may vary.

This information contains examples of data and reports used in daily business operations. To illustrate them as completely as possible, the examples include the names of individuals, companies, brands, and products. All of these names are fictitious and any similarity to the names and addresses used by an actual business enterprise is entirely coincidental.

#### Trademarks

IBM, the IBM logo, and ibm.com<sup>®</sup> are trademarks or registered trademarks of International Business Machines Corp., registered in many jurisdictions worldwide.

Other product and service names might be trademarks of IBM or other companies.

A current list of IBM trademarks is available on the Web at "Copyright and trademark information" at www.ibm.com/legal/copytrade.shtml.

# IBM.®

Printed in USA